# **Toepassingsnotitie - Systeemadministratie in het** monitoringportaal

#### Introductie

solaredge

Dit document beschrijft hoe het Admin-gedeelte van het SolarEdge monitoringportaal gebruikt kan worden voor systeemadministratie. Het Admin-scherm in het monitoringportaal bevat vier tabbladen waarmee de volgende onderdelen beheerd kunnen worden.

| Tab                    | Acties                                                                                                    |
|------------------------|----------------------------------------------------------------------------------------------------|
| <u>Systeemgegevens</u> | Bewerken van systeemparameters zoals locatie, injectietarief, weergaveopties, API etc.                                                            |
| Inkomsten              | Configureer de inkomstenberekening voor een installatie. Ga naar<br>http://www.solaredge.com/files/pdfs/monitoring-portal-revenue-calculation.pdf |
| Logische layout        | Systeemcomponenten toevoegen of vervangen                                                                                                    |
| Virtuele layout        | De virtuele layout van het PV-systeem aanmaken en bewerken                                                                                        |
| <u>Eigenaren</u>       | Systeemeigenaren beheren en toevoegen                                                                                                    |

| $\odot$   |        | di i    | 1000    |            | ô               |        |
|-----------|--------|---------|---------|------------|-----------------|--------|
| Dashboard | Layout | Chart   | Reports | Alerts     | Admin           |        |
| Site Det  | ails   | Revenue | Logi    | cal Layout | Physical Layout | Owners |

Figuur 1: De Admin tabbladen

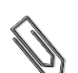

Let op

Het Admin-scherm is alleen toegankelijk als u de gebruikersrechten heeft van account manager.

### Inloggen op het monitoringportaal

- **1** Ga naar de inlogpagina van het portaal op <u>monitoring.solaredge.com</u> (of klik op Monitoring Portal Login vanuit elke andere pagina van de SolarEdge website).
- 2 Voer gebruikersnaam (e-mailadres) in en wachtwoord (dit ontvangt u in een e-mailbevestiging) en klik op Inloggen. De eerste keer dat u inlogt, staan er geen systemen in het overzicht. Zodra systemen zijn aangemaakt worden deze bij het inloggen weergegeven en kunt u naar het Admin-gedeelte. Indien er maar 1 systeem is toegewezen is aan uw account kunt u vanuit de dashboard naar het Admin gedeelte. Als meer dan 1 systeem aan uw account is toegewezen dan wordt de lijst van uw SolarEdge systemen weergegeven. Kies de installatie die u wilt beheren en ga naar het Admin-gedeelte.
- **3** Indien nodig kunt u een systeem aan de hand van drie parameters zoeken: naam van het systeem, accountnaam of serienummer (van de omvormer of power optimizer).
- **4** Klik op het Admin-icoon. Het Admin-scherm wordt weergegeven en toont het tabblad 'systeemgegevens' (zie Figuur 2).

### Systeemgegevens

Het tabblad 'systeemgegevens' toont een lijst van alle parameters die ingevoerd kunnen worden om een installatie te registreren. U kunt op elk moment informatie wijzigen of toevoegen. Als de installatie geen geldige locatie heeft of niet op de kaart wordt getoond dan dient u een locatie op de kaart in te stellen voordat u andere bewerkingen gaat uitvoeren.

#### Systeemgegevens bewerken

- 1 Selecteer het tabblad 'Systeemgegevens' om de betreffende parameters te bewerken. Onderstaande tabel verwijst naar de beschikbare parameters.
- 2 Klik op Bewaren wanneer u klaar bent met bewerken.

| Parameter                | Beschrijving                                                                                                    | Opmerkingen                                                                                                    |
|--------------------------|----------------------------------------------------------------------------------------------------|----------------------------------------------------------------------------------------------------|
| Systeemgegevens          | L                                                                                                    |                                                                                                    |
| guid                     | Globally Unique Identifier: een alleen-lezen veld met identificatiegegevens                                                                                                    |                                                                                                    |
| Systeemnaam              | De naam van de installatie                                                                                                    |                                                                                                    |
| Piekvermogen             | Specificeert het geïnstalleerde piekvermogen van de<br>installatie in kWp.                                                                                                    | Som van het paneelvermogen in STC                                                                                                    |
| Installatiedatum         | De dag van installatie                                                                                                    | Installatiedatum dient later te zijn dan<br>1/1/2010 maar eerder dan 3 maanden<br>na huidige datum.                                                                                                    |
| Gemonitorde<br>apparaten | Systeemtype op basis van de componenten:<br>Optimizers & Omvormers,<br>Veiligheids- & Monitoring interface of Monitoring<br>combinerbox                                                                           | Dit is een alleen-lezen veld. De<br>gegevens zullen overeenkomen met<br>de informatie die tijdens het<br>registratieproces is ingevoerd                                                                    |
| Behorend bij account     | Het account waartoe deze installatie behoort                                                                                                    |                                                                                                    |
| Notities                 | Algemene informatie die van belang is m.b.t. het systeem                                                                                                    | Vrije tekst                                                                                                    |
| Systeemafbeelding        | Als u een afbeelding van het systeem laadt, verschijnt<br>deze in het systeemlijst en in het Dashboard. Klik op het<br>icoon om een bestandskeuzevenster te openen en<br>selecteer het beeldbestand van uw keuze. | De totale grootte van alle geüploade<br>bestanden in het formulier<br>Systeemgegevens mag niet groter zijn<br>dan 4MB.                                                                                     |
| Logo v/d installateur    | Als u een logo laadt, verschijnt dit aan de rechter<br>bovenkant van het Dashboard. Klik op het icoon om een<br>bestandskeuzevenster te openen en selecteer het<br>beeldbestand van uw keuze.                     | De afbeelding wordt bewerkt zodat<br>het past in een venster van 300x100<br>pixels. De totale grootte van alle<br>geüploade bestanden in het formulier<br>Systeemgegevens mag niet groter zijn<br>dan 4MB. |
| Systeemlocatie           |                                                                                                    |                                                                                                    |
| Kaart                    | Voer het adres van het systeem of de coördinaten<br>(breedtegraad, lengtegraad) in en druk op Enter.                                                                                                    | Er verschijnt een rood symbool op de<br>kaart dat de locatie van het systeem<br>op de kaart aanduidt.<br>U kunt dit symbool verslepen om de<br>locatie anders in te stellen.                               |
| Adres 1 en 2             | Het/De adres(sen) van het systeem                                                                                                    |                                                                                                    |
| Stad                     | De stad waarin het systeem geïnstalleerd is                                                                                                    |                                                                                                    |
| Postcode                 | De postcode waarin het systeem geïnstalleerd is                                                                                                    |                                                                                                    |
| Staat/regio              | De staat/provincie waarin het systeem geïnstalleerd is                                                                                                    |                                                                                                    |
| Land                     | Het land waarin het systeem geïnstalleerd is                                                                                                    |                                                                                                    |
| Openbare gegevens        |                                                                                                    |                                                                                                    |
| Checkbox openbaar        | Door deze optie aan te vinken, kunnen externe<br>gebruikers de dashboard-gegevens van uw systeem<br>bekijken.                                                                                                    |                                                                                                    |
| Openbare naam            | Kies een Openbare naam die in het openbare portaal<br>(pagina) gebruikt wordt als de naam van uw installatie.                                                                                                    |                                                                                                    |
| Weergave                 | Selecteer ofwel alleen Dashboard tonen ofwel Dashboard en Layout.                                                                                                    |                                                                                                    |
| Openbaar adres           | Dit veld wordt automatisch gevuld en zal rechtstreeks<br>linken met het Dashboard van de openbare installatie.                                                                                                    |                                                                                                    |

| Parameter      | Beschrijving                                                                                                    | Opmerkingen                                                                                                    |
|----------------|----------------------------------------------------------------------------------------------------|----------------------------------------------------------------------------------------------------|
| Kiosk-weergave |                                                                                                    |                                                                                                    |
| Kiosk          | Door deze optie te selecteren, kunnen u en de<br>systeemeigenaar de PV-prestaties van het systeem met<br>bezoekers delen door middel van een schermweergave.<br>De webbrowser vernieuwt om de 5 minuten en toont<br>steeds het vermogen, de energie-opbrengst, de milieu-<br>voordelen, het logo van de installateur en de afbeelding<br>van het systeem.       | Verwijzing naar de <u>toepassingsnotitie</u><br>"Opzetten van een openbare live<br>weergave van de SolarEdge<br>monitoring installatie-dashboard" |
| API toegang    |                                                                                                    |                                                                                                    |
| API toegang    | De SolarEdge Application Programming Interface (API)<br>geeft andere software applicaties toegang tot zijn<br>monitoring systeem-database ten behoeve van data<br>analyse, vlootbeheer, weergave van systeemdata in<br>andere applicaties etc.<br>Als u de "Ik heb dit gelezen" checkbox aanvinkt, wordt<br>automatisch een API sleutel in dit veld toegevoegd. | Verwijzing naar " <u>SolarEdge</u><br>monitoring server API handleiding"                                                                          |

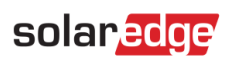

| Site Details             | Revenue                                                 | Logical Layout       | Physical Layout              | Owners                                             |               |
|--------------------------|---------------------------------------------------------|----------------------|------------------------------|----------------------------------------------------|---------------|
| 014- D-4-11              |                                                         |                      |                              |                                                    |               |
| Site Details             |                                                         |                      |                              |                                                    |               |
| guia:                    | a22a4e30-e061-4                                         | da9-8e8e-d798        | Site                         | e Image                                            |               |
| Site name:*              | Conto Spin Spinite                                      | and the second       |                              |                                                    |               |
| Status:*                 | Enabled                                                 | ×                    |                              |                                                    |               |
| Peak power: *            | 6                                                       | kWp ¥ 🥝              |                              |                                                    |               |
| Installation Date: *     | 03/30/2014                                              |                      |                              |                                                    |               |
| Monitored devices: *     | Optimizers & Inve                                       | rters Y              |                              |                                                    |               |
| Associated to account: * | Server And                                              | 0                    |                              |                                                    |               |
| Notes:                   | Arris .                                                 | ~                    |                              |                                                    |               |
|                          |                                                         |                      |                              |                                                    |               |
|                          |                                                         |                      |                              |                                                    |               |
|                          |                                                         | $\sim$               |                              |                                                    |               |
|                          |                                                         |                      |                              |                                                    |               |
|                          |                                                         |                      | Selec                        | t a Site Image 🔡 🦝 🖤                               |               |
|                          |                                                         |                      |                              |                                                    |               |
|                          |                                                         |                      | Inst                         | taller Logo                                        |               |
|                          |                                                         |                      |                              |                                                    |               |
|                          |                                                         |                      |                              |                                                    |               |
|                          |                                                         |                      |                              |                                                    |               |
|                          |                                                         |                      |                              |                                                    |               |
|                          |                                                         |                      | Select                       | t a company logo Ima( 🖳 🕱 🙆                        |               |
|                          |                                                         |                      |                              |                                                    |               |
| Site Location            |                                                         |                      |                              |                                                    |               |
| Man                      |                                                         |                      |                              |                                                    | 1             |
| мар                      |                                                         |                      | - 75                         | Oslo                                               |               |
| C Ente                   | er site address or d                                    | oordinates (latitude | longitude)                   | NO AND AND                                         | Map Satellite |
|                          |                                                         |                      | <u>Ri</u>                    |                                                    | a to the      |
|                          |                                                         |                      |                              |                                                    | 1 have        |
| 8                        |                                                         |                      | -                            | Gothe                                              | enburg        |
|                          |                                                         |                      | B-5-7                        | -4-                                                |               |
| +                        |                                                         |                      | G.S.                         | North Sea                                          | At a c        |
|                          |                                                         |                      | Edinburgh                    | i UR .                                             | Kin           |
|                          |                                                         |                      | United                       | Denmark                                            | Copenhagen    |
|                          |                                                         | - Sol                | Kingdom                      |                                                    |               |
|                          |                                                         | an pro               | Isle of Man Leeds            | Hamburg                                            | AS            |
| 4                        |                                                         | Du                   | blin<br>Liverpoolo oShet     | ffield                                             | Szczecin      |
|                          |                                                         | 270                  | Birmingham                   | Amsterdam                                          | Berlin        |
|                          |                                                         | 2. CM                | Printal                      | o Bielefeld<br>Netherlands o                       | F             |
|                          |                                                         |                      | Blistol                      | o Dusseldorf                                       | eipzig v      |
|                          |                                                         |                      | the second                   | Cologne                                            | Praque        |
| Coolie                   |                                                         | Map data ©2014 B     | asarsoft, GeoBasis-DE/BKG (© | 2009), Google, basado en BCN IGN España 🕺 200 km 📖 | Terms of Use  |
| Address 1*               | Address 2                                               |                      |                              | Latitude Lon                                       | aitude        |
| Redictale                |                                                         |                      |                              |                                                    |               |
| City*                    | 7in code*                                               | ~                    | uptry*                       |                                                    |               |
| Sity -                   | Zip coue *                                              |                      | nited Kingdom                | *                                                  |               |
|                          | 1                                                       |                      |                              |                                                    |               |
| Public Details           |                                                         |                      |                              |                                                    |               |
| Public                   |                                                         |                      |                              |                                                    |               |
| Public name: *           |                                                         |                      |                              |                                                    |               |
| Displays *               | best in                                                 |                      |                              |                                                    |               |
| Public Address           | pashboard only                                          | · · · · ·            |                              |                                                    |               |
| FUDIC AQUIESS:           |                                                         |                      |                              |                                                    |               |
|                          |                                                         |                      |                              |                                                    |               |
| ALLACCESS                |                                                         |                      |                              |                                                    |               |
| ✓ I have read, under     | rstood and agreed to th                                 | solarEdge API T&C    |                              |                                                    |               |
| API Key:                 | V 2 X 4 1 1 2 X 1 2 1 3 1 3 1 3 1 3 1 3 1 3 1 3 1 3 1 3 | New key              |                              |                                                    |               |
|                          |                                                         |                      |                              |                                                    |               |
| Site Id: 25248           |                                                         |                      |                              |                                                    |               |
|                          |                                                         | Read the API Guide   |                              |                                                    |               |
|                          |                                                         |                      |                              |                                                    |               |
|                          |                                                         |                      |                              |                                                    |               |
|                          |                                                         |                      |                              | Car                                                | ncel Save     |
|                          |                                                         |                      |                              |                                                    |               |
|                          |                                                         |                      |                              |                                                    |               |

© All rights reserved to SolarEdge 2014 Terms & Conditions Pricing policy

Figuur 2: Admin-scherm: systeemdetail tabblad

# solaredge

## Logische Layout

Het tabblad 'Logische layout' in het Admin-scherm geeft de lijst van componenten van de installatie weer. Via dit tabblad kunnen nieuwe omvormers of controle- & communicatie-gateways (CCG) toegevoegd worden en kunnen uitgewisselde componenten (omvormers, power optimizers, CCG's en SMI's) bijgewerkt worden in het monitoring portaal.

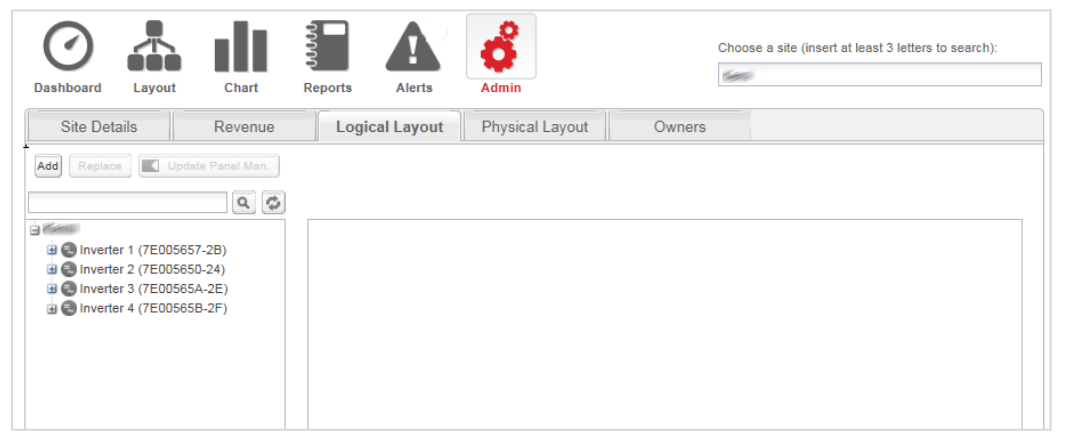

Figuur 3: Admin-scherm: Logische layout tabblad

#### **Power optimizers**

Power optimizers worden automatisch aan de logische layout toegevoegd wanneer de omvormer verbinding maakt met de monitoring server. Wanneer een power optimizer is gekoppeld aan een omvormer identificeert de server dat deze bij een omvormer in de installatie hoort en voegt hem toe aan de logische layout.

### **Omvormers en CCG's**

U kunt omvormers en CCG's toevoegen, zoeken en vervangen in de lijst van componenten van de installatie. De weergegeven schermen zijn verschillend voor installaties met SolarEdge omvormers en installaties met niet-SolarEdge omvormers (met de Safety en Monitoring Interface – SMI).

#### Een omvormer of gateway aan een installatie toevoegen met SolarEdge omvormers:

- **1** Selecteer de tab Logische layout.
- 2 Klik op Nieuw en selecteer vervolgens Nieuwe omvormer of Nieuwe gateway: een formulier verschijnt.

|         | Site Details                                                                                                    | Revenue                                  | Logical Layout                                                | Physical Layout                                   | Owners                                      |                                                                   |
|---------|----------------------------------------------------------------------------------------------------|------------------------------------------|---------------------------------------------------------------|---------------------------------------------------|---------------------------------------------|-------------------------------------------------------------------|
| Nieu —— | Add Replace                                                                                                    | Update Panel Man.                        |                                                               |                                                   |                                             |                                                                   |
|         | Control Control C | 006657-28)<br>0006650-24)<br>006656-22F) | Please fill in module<br>know those details<br>logical layout | e details and serial m<br>ret, you will be able t | umbers of inverten<br>to fill them in later | s and gateways. If you do not<br>in the site administration under |
|         |                                                                                                    |                                          | Gateways     Serial Number *                                  |                                                   | ~<br>~                                      |                                                                   |
|         |                                                                                                    |                                          |                                                               |                                                   |                                             | Cancel Create                                                     |

#### Figuur 4: Logische layout: het toevoegen van een nieuwe omvormer

3 Specificeer de serienummers van de omvormer/ gateway (CCG): Voer de laatste 10 cijfers en letters van het serienummer in volgens het formaat: XXXXXXXX XX.

Bijvoorbeeld: als het serienummer SF0122A-07F123456-1B is, voer dan 7F123456 1B in. Het serienummer staat op de apparaat sticker. Het systeem controleert de geldigheid van de ingevoerde waarde.

- **4** Klik op Bewaren wanneer u klaar bent met bewerken. De omvormer die u heeft aangemaakt, verschijnt in de linker schermhelft.
- **5** De omvormer/ CCG waardes kunnen aangepast worden. Dit kunt u doen door op de omvormer/ CCG te klikken in het linker gedeelte en de betreffende waarde te wijzigen.

#### Een omvormer of gateway toevoegen aan een installatie met niet-SolarEdge omvormers (met SMI):

- **1** Selecteer het tabblad 'logische layout'.
- 2 Klik op 'Nieuw' en selecteer of 'Nieuwe omvormer' of 'Nieuwe gateway'. Een toevoegformuler wordt getoond. Hieronder wordt 'een nieuwe omvormer toevoegen' getoond.

| Site Details                     | Logical Layout    | Physical Layout  | Owners    |     |             |
|----------------------------------|-------------------|------------------|-----------|-----|-------------|
| New- Replace                     | Update Panel Man. |                  |           |     |             |
|                                  |                   |                  |           |     |             |
|                                  | ۵ 🗘               |                  |           |     |             |
| 😑 हिंस्टासा अंग्रेसायस्त्रां - 🗄 | Ein Häntele       | Inverter details |           |     |             |
| 🕀 🕄 Inverter 38 (7E              | 1035F3-B6)        |                  |           |     |             |
| 🕀 🕞 Inverter 39 (7E              | 1801C5-5C)        |                  |           |     |             |
| 🗄 民 Inverter 40 (7E              | 18028B-23)        |                  |           |     |             |
| Henry Barrier 41 (7E             | 1035B2-75)        | Serial Number: * | 1         | 0 0 |             |
| Inverter 42 (7E)                 | 1035AE-71)        |                  |           |     |             |
| Henry Book Inverter 43 (7E       | 101E00-AC)        | Manufacturer: *  | SolarEdge |     |             |
| Inverter 44 (7E)                 | 1035E0-A3)        | Model: *         |           | *   |             |
| B 🔂 Inverter 45 (7E              | 18028E-26)        | Order: *         | 75        | ^   |             |
| Head Inverter 46 (7E             | 1035EE-B1)        | order.           | 75        | ~   |             |
| B Reverter 47 (7E                | 1035EB-AE)        | Status: *        | Enabled   | *   |             |
| .0 ⊕ ■ String 47.0               |                   |                  |           |     |             |
| Henry Inverter 48 (7E            | 1028F4-AA)        |                  |           |     |             |
| B D Inverter 49 (7E              | 103847-0D)        |                  |           |     |             |
| ⊞                                | 1028FE-B4)        |                  |           |     |             |
| B Inverter 51 (7E                | 180285-1D)        |                  |           |     |             |
| B Inverter 52 (7E                | 103846-0C)        |                  |           |     |             |
| Henry Inverter 53 (7E            | 1035DD-A0)        |                  |           |     |             |
| B Dinverter 54 (7E               | 1028F1-A7)        |                  |           |     |             |
|                                  | 1035ED-B0)        |                  |           |     |             |
| B Inverter 56 (/E                | 18014D-E4)        |                  |           |     |             |
| Inverter 57 (7E                  | 1035DE-A1)        |                  |           |     |             |
| Inverter 58 (/E                  | 1028ED-A3)        |                  |           |     |             |
| Inverter 59 (7E                  | 102941-06)        |                  |           |     |             |
| Burnverter 60 (/E                | 103501-24)        |                  |           |     | Cancel Save |
| menter of (/E                    | TUJOLI-AA)        |                  |           |     |             |
| <                                | >                 |                  |           |     |             |
|                                  |                   |                  |           |     |             |

Figuur 5: Logische layout - een nieuwe omvormer toevoegen

Voer de volgende informatie in voor de omvormer/ CCG. Alle velden zijn verplicht:

- Serienummer: De laatste 10 cijfers en letters van het serienummer volgens dit formaat: XXXXXXX XX. Bijvoorbeeld: als het serienummer SF0112A-07F123456-1B is, voer dan 7F123456 1B in. Het serienummer staat op sticker van het apparaat. Het systeem controleert de geldigheid van de ingevoerde waarde.
- **Fabrikant**: De fabrikant van het apparaat. Standaard is SolarEdge.
- **Type** (alleen voor omvormers): Selecteer het type omvormer, bijvoorbeeld: SE7k.
- **Volgorde:** Positie van de omvormer/ CCG binnen de installatie. Deze waarde bepaalt de volgorde van de omvormers.
- Status: De status van omvormer/ CCG. Deze kan op 'aan' of 'uit' staan. Enkel componenten die

'aan' staan verschijnen in de layout (door op dit icoon te klikken Layout). Standaard staat de status op 'aan'.

#### OPMERKING

Omvormers die 'aan' staan worden in zwart getoond en omvormers die 'uit' staan in grijs. Een omvormer die 'uit' staat kan aangepast worden om hem 'aan' te kunnen zetten. Klik hiervoor op een omvormer die 'uit' staat en pas hem aan.

3 Klik op 'save' wanneer u klaar bent. De omvormer die u aangemaakt heeft verschijnt in het linker veld.

# solaredge

#### Een component zoeken

Bovenaan de lijst met apparaten bevindt zich een zoekveld waarmee de lijst gefilterd kan worden.

- **1** Voer een naam of serienummer van een omvormer/CCG in het zoekveld.
- 2 Klik op het icoon Zoeken om een zoekopdracht uit te voeren. De apparaten die de zoekcriteria bevatten, worden in de lijst weergegeven.

|  | Q | ø |
|--|---|---|
|--|---|---|

Figuur 5: Logische layout: Zoeken

**3** Klik op het icoon Vernieuwen om het zoekfilter te resetten.

#### Een component van het systeem in de layout vervangen

Gebruik deze optie als u een omvormer, power optimizer, CCG of SMI hebt vervangen.

## OPMERKING

Als hier geen component vervangen wordt dan neemt het systeem aan dat het vorige component nog steeds bestaat en zal het aanduiden als slecht communicerend component.

- **1** Selecteer het tabblad Logische layout.
- 2 Selecteer het component die vervangen is uit de lijst van systeemcomponenten in de linker schermhelft (de lijst kan naar behoefte worden uit- of ingevouwen). De component-gegevens worden in het hoofdgedeelte van het scherm weergegeven.

| Dashboard Layout Chart                | Reports Alerts   | Admin      |      | Choose a site (insert at least 3 letters to search):<br>08001 |
|---------------------------------------|------------------|------------|------|---------------------------------------------------------------|
| Site Details Logical Layout           | Physical Layout  | Owners     |      |                                                               |
| New   Replace Update Panel Man.       |                  |            |      |                                                               |
| ۹ 🗭                                   |                  |            |      |                                                               |
|                                       | Inverter details |            |      |                                                               |
| □ 😔 Inverter 1 (7F006DF4-E0)          |                  |            |      |                                                               |
| 🗈 🔜 String 1.0                        |                  |            |      |                                                               |
| ☐ Inverter 2 (7F007774-6A)            | Serial Number: * | 7F006DF4   | = E0 |                                                               |
| String 1.0 Repeit 1.0 1 (10010D67.95) | Manufacturer:    | SolarEdge  |      |                                                               |
| Panel 1.0.2 (1000EF3F-3E)             | Model:           | SE5000A-US | *    |                                                               |
| Panel 1.0.3 (1000FA8F-99)             | Orden            |            | ^    |                                                               |
| Panel 1.0.4 (1000E445-39)             | Order:           | 1          | *    |                                                               |
| - Panel 1.0.5 (10010F4E-6E)           | Status: *        | Enabled    | *    |                                                               |
| Panel 1.0.6 (1000E3DC-CF)             |                  |            |      |                                                               |
| Panel 1.0.7 (1000E301-F4)             |                  |            |      |                                                               |
| Panel 1.0.8 (100110BB-DC)             |                  |            |      |                                                               |
| Panel 1.0.9 (10006074-E4)             |                  |            |      |                                                               |
| Panel 1.0.10 (100110D4-F5)            |                  |            |      |                                                               |
| Panel 1.0.11 (1000E68E-84)            |                  |            |      |                                                               |
| Panel 1.0.12 (1000E1A7-96)            |                  |            |      |                                                               |
| Panel 1.0.13 (10010074-08)            |                  |            |      |                                                               |
| [Panel 1 0 15 (10011313-37)           |                  |            |      |                                                               |
| Panel 1.0.16 (1000F3E6-E9)            |                  |            |      |                                                               |
| Panel 1.0.17 (1000CDC1-9E)            |                  |            |      |                                                               |
| Panel 1.0.18 (1000398C-D5)            |                  |            |      |                                                               |
| Panel 1.0.19 (1000C96D-46)            |                  |            |      | Cancel Save                                                   |

Figuur 6: De tab Logische layout in Admin

3 Klik op Vervangen. De component-gegevens worden nu in twee gedeelten verdeeld: Huidige <component> en Nieuwe <component>.

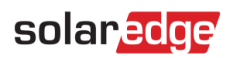

| Cancel |
|--------|
|        |
|        |
|        |

Figuur 7: Een systeemcomponent vervangen

- **4** Voer de gegevens van het nieuwe component in. Houd Ordernummer en Status gelijk (standaard) als die van het verwisselde component.
- **5** Controleer dat de panelen in het systeem gedefinieerd zijn. Als panelen vervangen zijn, werk dan de fabrikant van de panelen bij.
- 6 Klik op Bewaren. Het nieuwe component verschijnt in de lijst van componenten en krijgt hetzelfde Ordernummer in de lijst als het Ordernummer is overgenomen (bijvoorbeeld "Omvormer 1"). Het verwisselde component is uitgeschakeld en wordt nu in grijs weergegeven.

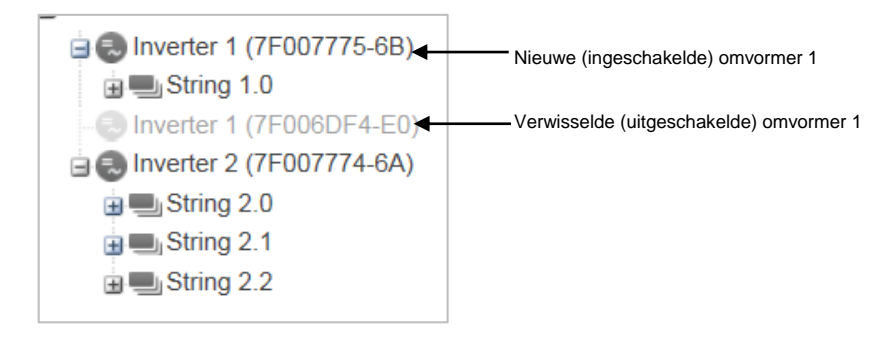

Figuur 8: Voorbeeld van een lijst van systeemcomponenten met een verwisselde omvormer

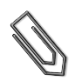

#### OPMERKING

Als er voor deze installatie een virtuele layout is dan zal het nieuwe component automatisch op de plaats van het vervangen component verschijnen nadat het component in de tab Logische layout is bijgewerkt.

### Virtuele layout

De virtuele layout van een PV-systeem geeft in vogelvlucht een overzicht van de werkelijke plaatsing van elk component (omvormers, panelen etc) in de installatie. Het is niet verplicht om de fysieke locatie van elk component van de installatie in kaart te brengen maar het zal toekomstige probleemvaststelling makkelijker maken en meer informatie opleveren.

Met de virtuele layout editor kunt u een virtuele layout aanmaken en bewerken. Zodra het aanmaken of bewerken van een virtuele layout gereed is, kan deze worden weergegeven in het portaal, opgeslagen naar een beeldbestand en afgedrukt worden.

#### Een virtuele systeem-layout aanmaken en bewerken

- 1 Registreer de plek en de serienummers van de systeemcomponenten in het systeem door gebruik te maken van één van de volgende mogelijkheden:
  - de Site Mapper applicatie: na voltooiing van het scannen d.m.v de app zal het een XML bestand generen met de virtuele layout. Als u het Mapper XML-bestand niet heeft geüpload tijdens de registratie van de installatie, kunt u het uploaden in het Site Mapper bestand-veld.
  - Gebruik het Virtuele layout <u>template</u>: vul het sjabloon gebruik makend van de verwijderbare 2D barcode stickers die op elke power optimizer zit. Klik <u>hier</u> voor een voorbeeld. Zodra het formulier compleet is, kunt u het scannen en uploaden. Als u het gescande sjabloon niet geüpload heeft tijdens de registratie van de installatie, kunt u het uploaden in het Virtuele systeem-layout sjabloon-veld.
- 2 Een virtuele layout aanmaken: selecteer het tabblad Virtuele layout en klik op Nieuwe layout aanmaken om een nieuwe layout aan te maken of om een bewaarde of weergegeven layout te bewerken/verwijderen door op betreffende knoppen te klikken. Bekijk deze korte video's die het gebruik van de virtuele layout editor demonstreren voor meer informatie omtrent het aanmaken van een virtuele layout :
  - <u>Residentiële installaties</u>
  - Commerciële installaties

| Site Details                                                                                                    | Revenue                                                                                                    | Logical Layout                                                                                                    | Physical Layout                                                                               | Owners |  |
|----------------------------------------------------------------------------------------------------|----------------------------------------------------------------------------------------------------|----------------------------------------------------------------------------------------------------|-----------------------------------------------------------------------------------------------|--------|--|
| Site mapping                                                                                                    | files upload                                                                                                    |                                                                                                    |                                                                                               |        |  |
| Site Mapper file:                                                                                                    |                                                                                                    | Select a layout fil                                                                                                    | e 🛛 民 🗙                                                                                       |        |  |
| Direct publish                                                                                                    | 1                                                                                                    |                                                                                                    |                                                                                               |        |  |
| System physical                                                                                                    | layout template:                                                                                                    | Select a layout fil                                                                                                    | e 🛛 🗟 🗙 🕝                                                                                     |        |  |
| Phone in a la la com                                                                                                    |                                                                                                    |                                                                                                    |                                                                                               | _      |  |
| Physical layo                                                                                                    | ut eaiting                                                                                                    |                                                                                                    | Create new layout                                                                             |        |  |
|                                                                                                    |                                                                                                    |                                                                                                    | Edit draft layout                                                                             |        |  |
|                                                                                                    |                                                                                                    |                                                                                                    | Edit published layout                                                                         |        |  |
|                                                                                                    |                                                                                                    |                                                                                                    | Delete physical layout                                                                        |        |  |
| How to work                                                                                                    | with the physical la                                                                                                    | yout editor ?                                                                                                    |                                                                                               |        |  |
| The physical lay<br>component in th<br>Mapping the phy<br>makes site diagr<br>The physical lay<br>Once you compl<br>save it to an ima | out of the PV system give<br>e site (inverters, modules<br>siscal location of each con<br>lostics easier and more i<br>out editor enables creating<br>tet creating or editing the<br>ge and print it. | es a bird's eye view of the<br>, etc.).<br>mponent in the site is not<br>nformative.<br>g and editing the physica<br>physical layout, you car | e actual placement of each<br>mandatory, however<br>al layout.<br>n publish it to the portal, |        |  |
| Watch these sho                                                                                                    | ort videos on how to use t                                                                                                    | he physical layout editor                                                                                                    |                                                                                               |        |  |
|                                                                                                    |                                                                                                    |                                                                                                    | 240841                                                                                        |        |  |

Figuur 9: Admin-scherm: tabblad Virtuele layout

### Eigenaren

Met de tab Eigenaren kunt u systeemeigenaren definiëren en bewerken en hun toegangsrechten tot de gemonitorde installatie toekennen.

#### Een eigenaar toevoegen/bewerken

**1** Selecteer de tab Eigenaren.

| Si | te Details     | Revenue | Logical Layout | Physical Layout | Owners                         |      |                   |                 |
|----|----------------|---------|----------------|-----------------|--------------------------------|------|-------------------|-----------------|
| То | otal - 4       |         |                |                 |                                |      |                   |                 |
|    |                |         |                |                 |                                |      |                   | + Add new owner |
|    | Your first nar | ne 🔺    | Your last r    | name            | Email                          |      | Role              |                 |
| 1  | 1              |         | <u>1988)</u>   |                 | र्वकार्य कार्यविद्यार्थ        | SHI  | Full access       | 面               |
| 2  | <u>Sec.8</u>   |         | Silatis        | é               | त्रेष्ठीत्रज्ञीत्रानिकार्यमान् | 169  | Full access       |                 |
| 3  | 389            |         | risa           |                 | Telinon@sintiacolin            | leal | Full access       | Î               |
| 4  | stinge         |         | diantig        |                 | sinfarsiyetiyyal               | SHI  | Dashboard & layou | t 🔟             |
|    |                |         |                |                 |                                |      |                   |                 |
|    |                |         |                |                 |                                |      |                   |                 |
| _  |                |         |                |                 |                                |      |                   |                 |

Figuur 10: Admin-scherm: tabblad Eigenaren

2 Klik op Nieuwe eigenaar toevoegen of selecteer een eigenaar die u wilt bewerken. Dan verschijnt het volgende scherm:

| Site Details           | Revenue                        | Logical Layout | Physical Layout | Owners |
|------------------------|--------------------------------|----------------|-----------------|--------|
| Please enter mail fo   | r creating a new owner.        |                |                 |        |
| Email:*                |                                |                |                 |        |
| Language: *<br>Role: * | English (US)<br>Dashboard only | ×<br>• Ø       |                 |        |
|                        |                                |                | Cancel          | Save   |
|                        |                                |                |                 |        |

Figuur 11: Eigenaren: Nieuwe eigenaar toevoegen

- **3** Voer het e-mailadres in van de eigenaar.
- **4** Selecteer de weergavetaal voor de nieuwe eigenaar op het monitoring portal.
- **5** Selecteer de rechten van de nieuwe eigenaar:
  - De rol Volledige toegang geeft de systeemeigenaar toegang tot de tabbladen Dashboard, Layout, Grafieken, Rapporten en Alarmmeldingen.
  - De rol Dashboard & Layout geeft de systeemeigenaar toegang tot de tabbladen Dashboard en Layout.
  - De rol Dashboard geeft de systeemeigenaar alleen toegang tot het tabblad Dashboard.
- 6 Na voltooiing, klikt u op Bewaren. Een e-mail wordt naar de eigenaar/ eigenaren verstuurd met daarin instructies om toegang te krijgen tot en te registreren op het SolarEdge monitoring portaal.

#### Een eigenaar verwijderen

Klik op het icoon naast de betreffende eigenaar in de lijst van eigenaren om een bestaand systeemeigenaar uit de lijst te verwijderen (zie figuur 10).

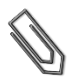

#### OPMERKING

Het e-mail adres van de eigenaar kan niet gewijzigd worden. Maak daarom een nieuw adres aan en verwijder het oude wanneer er wijzigingen nodig zijn.